## Web相談 ご利用方法

Web相談のご利用にあたっては、下記URLまたは三井住友海上あいおい生命ホームページ満点生活応援 団サイト掲載の「Web相談はこちら」ボタンからアクセスしてください。

サービス提供を委託している(株)保健同人フロンティアのサイト「みんなの家庭の医学WEB版」に接続します。

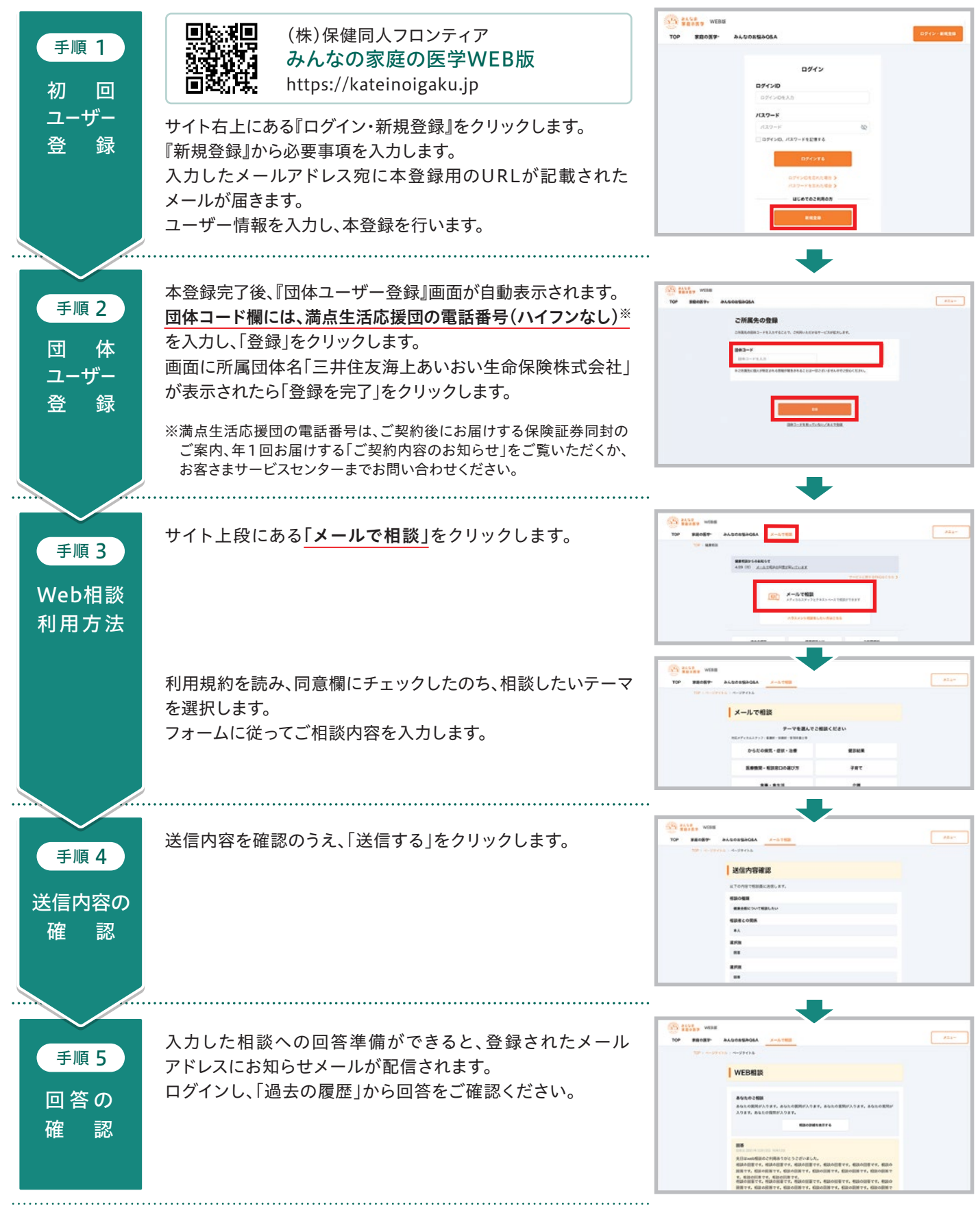

- ●満点生活応援団は、三井住友海上あいおい生命の保険商品の保障の一部ではありません。三井住友海上あいおい生命が提携する株式会社保健同人 フロンティア、株式会社ウェルネス医療情報センター、ダイヤル・サービス株式会社が提供するサービスです。
- ●Web相談サイト「みんなの家庭の医学WEB版」は、株式会社保健同人フロンティアが運営するサイトです。Web相談の利用にあたっては、相談情報の 安全性確保のため、ユーザー登録(無料)が必要です。
- ●「みんなのお悩みQ&A]の一部閲覧にあたっては、相談情報の安全性確保のため、ユーザー登録(無料)が必要です。
- Web相談実施のためにかかる通信費等はお客さまのご負担となります。
- ●サービスの内容は2023年7月現在のものであり、予告なく変更・中止・終了する場合があります。予めご了承ください。